# PANDUAN SELEKSI BERDASARKAN PRESTASI (SBP)

# POLITEKNIK Ketenagakerjaan 2024

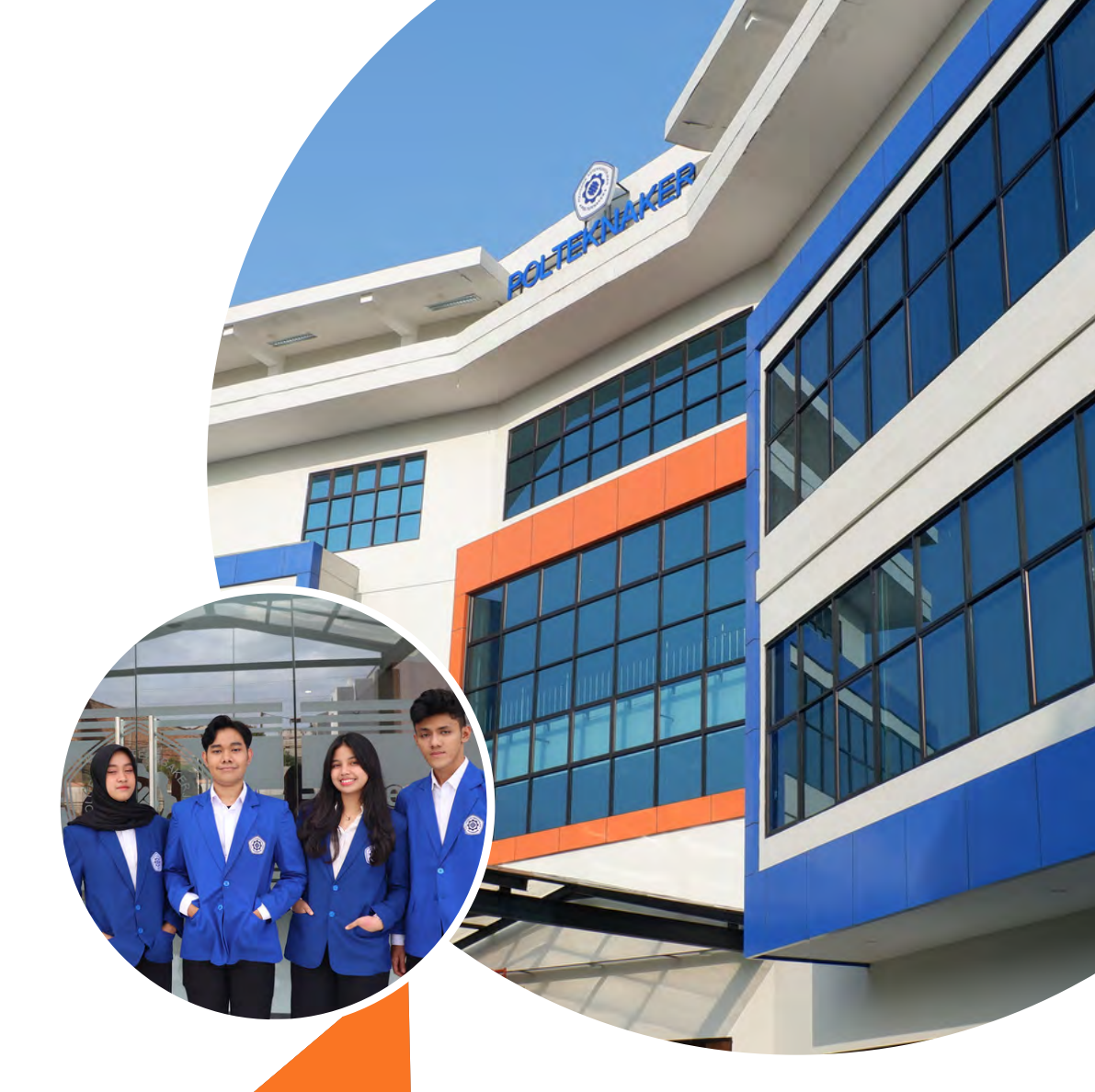

## SBP PMB POLTEKNAKER 2024

SELEKSI BERDASARKAN PRESTASI DISELENGGARAKAN UNTUK MENINGKATKAN MUTU INPUT MAHASISWA BARU DAN SEBAGAI BENTUK PENGHARGAAN KEPADA LULUSAN SMA/SMK/MA/MAK YANG MEMILIKI PRESTASI LUAR BIASA ATAU JUARA DALAM BIDANG OLAHRAGA, SENI, KARYA ILMIAH/INOVASI/TEKNOLOGI, DAN MENYUMBANGKAN PRESTASI KEJUARAAN BIDANG AKADEMIK DAN NON AKADEMIK MINIMAL 1 (SATU) PADA MINIMAL TINGKAT KOTA/KABUPATEN SELAMA PROSES PENDIDIKAN.

01

### PANDUAN PENGISIAN FORMULIR PENDAFTARAN SELEKSI BERDASARKAN PRESTASI (SBP)

1.AKSES TAUTAN PENDAFTARAN YANG ADA PADA SITUS PMB POLTEKNAKER. PASTIKAN SELURUH BERKAS ADMINISTRASI SUDAH LENGKAP SEBELUM MELANJUTKAN KE TAHAP BERIKUTNYA.

|     |                                                                                       | FORM PENDAFTAR<br>Seleksi Berdasarkan Pr  | AN PMB<br>estasi (SBP) |                            |
|-----|---------------------------------------------------------------------------------------|-------------------------------------------|------------------------|----------------------------|
|     |                                                                                       |                                           |                        |                            |
|     | 🚺 KETENTUAN — 2 INFORMASI PRIB                                                        | BADI 3 RIWAYAT PENDIDIKAN                 | DATA ORANG TUA         | UPLOAD BERKAS & KONFIRMASI |
|     | Berkas Adminsitrasi *)                                                                |                                           |                        |                            |
|     | 1. KTP/KK Pendaftar                                                                   |                                           |                        |                            |
|     | <ol> <li>Sertifikat/Piagam Prestasi</li> <li>Sertifikat Akreditasi Sekolah</li> </ol> |                                           |                        |                            |
|     | 4. Surat Keputusan Siswa Eligible                                                     |                                           |                        |                            |
|     | 5. Rapor Semester I – V<br>6. Surat Pernyataan Bermaterai                             |                                           |                        |                            |
|     | 7. Surat Keterangan Tidak Buta Warna (Khu                                             | sus Pilihan Program Studi Kesehatan dan K | eselamatan Kerja)      |                            |
|     | 8. Surat Keterangan Tidak Mampu (Opsiona                                              | al)                                       |                        |                            |
|     | *) File dalam bentuk PDF ukuran maksimal                                              | 2 MB, kecuali Rapor 5 MB.                 |                        |                            |
|     |                                                                                       |                                           |                        |                            |
|     | Apakah Anda sudah menyiapkan berkas adminis                                           | strasi di atas? *                         |                        |                            |
|     | Ya, saya sudah menyiapkan berkas.                                                     |                                           |                        |                            |
|     |                                                                                       |                                           |                        |                            |
|     | Simpan sebagai Drat Pendaftaran                                                       |                                           |                        | LANJUT                     |
|     | Simpan sebagai Drat Pendaftaran                                                       |                                           |                        | LANJUT                     |
|     | Simpan sebagai Drat Pendattaran                                                       |                                           |                        | LANUUT                     |
|     | Simpan sebagai Drat Pendattaran                                                       |                                           |                        | LANUUT                     |
|     | Simpan sebagai Drat Pendattaran                                                       | PMB Online © Politeknik Ketenagi          | akerjaan - 2023        | LANUUT                     |
|     | Simpan sebagai Drat Pendattaran                                                       | PMB Online © Politeknik Ketenaga          | akerjaan – 2023        | LANUT                      |
|     | Simpan sebagai Drat Pendattaran                                                       | PMB Online © Politeknik Ketenaga          | akerjaan – 2023        | LANUT                      |
|     | Simpan sebagai Drat Pendattaran                                                       | PMB Online © Politeknik Ketenagi          | akerjaan – 2023        | LANUT                      |
|     | Simpan sebagai Drat Pendattaran                                                       | PMB Online © Politeknik Ketenaga          | əkerjaan — 2023        | LANUT                      |
|     | Simpan sebagai Drat Pendattaran                                                       | PMB Online © Politeknik Ketenaga          | akerjaan – 2023        | LANUT                      |
|     | Simpan sebagai Drat Pendattaran                                                       | PMB Online © Politeknik Ketenaga          | akerjaan – 2023        | LANUT                      |
|     | Simpan sebagai Drat Pendattaran                                                       | PMB Online © Politeknik Ketenage          | akerjaan – 2023        | LANUT                      |
|     | Simpan sebagai Drat Pendattaran                                                       | PMB Online © Politeknik Ketenaga          | əkerjaan — 2023        | LANUT                      |
| •   | Simpan sebagai Drat Pendattaran                                                       | PMB Online © Politeknik Ketenaga          | akerjaan – 2023        |                            |
| • • | Simpan sebagai Drat Pendattaran                                                       | PMB Online © Politeknik Ketenaga          | akerjaan – 2023        |                            |
| •   | Simpan sebagai Drat Pendattaran                                                       | PMB Online © Politeknik Ketenaga          | akerjaan – 2023        | LANUT                      |
| •   | Simpan sebagai Drat Pendattaran                                                       | PMB Online © Politeknik Ketenaga          | akerjaan – 2023        |                            |
|     | Simpan sebagai Drat Pendattaran                                                       | PMB Online © Politeknik Ketenage          | akerjaan – 2023        |                            |
| •   | Simpan sebagai Drat Pendattaran                                                       | PMB Online © Politeknik Ketenaga          | əkerjaan — 2023        |                            |
| •   | Simpan sebagai Drat Pendattaran                                                       | PMB Online © Politeknik Ketenaga          | akerjaan – 2023        |                            |

2. TAHAP BERIKUTNYA ADALAH PENGISIAN INFORMASI PRIBADI. EMAIL YANG DIISI MERUPAKAN EMAIL AKTIF (DISARANKAN GMAIL) SEHINGGA CALON PENDAFTAR DAPAT MENERIMA BUKTI PENDAFTARAN PMB.

| FORM PEN<br>Seleksi Berdas                                                                                      | NDAFTARAN PMB<br>sarkan Prestasi (SBP)                             |                   |
|----------------------------------------------------------------------------------------------------|--------------------------------------------------------------------|-------------------|
| 🚺 KETENTUAN 🥹 ING ORMASS PIRBADI 🚳 RIWAYAT I                                                                    | Pendedikan 🚯 data orang tua 🚳 let dad ee                           | RKAS & KONFIRMASI |
| Informasi Pendaftaran                                                                                           |                                                                    |                   |
|                                                                                                    |                                                                    |                   |
| NISN *                                                                                                    | No. KTP/NIK *                                                      |                   |
| Wajib diisi<br>Isi setaal data dan web Kemdikoud, Cex DISIMI                                                    | Is sesual NIK KTP<br>D./ 10                                        | 0/16              |
|                                                                                                    |                                                                    |                   |
| Nama Lengkap *                                                                                                  |                                                                    |                   |
| Sesuai dengan akte kelahiran/ljatan                                                                             |                                                                    |                   |
| Pilihan Program Studi *                                                                                         |                                                                    |                   |
| Pilih salah satu                                                                                                |                                                                    | ~                 |
| Him Program Seed yang ising ing                                                                                 |                                                                    |                   |
| Jenis Kelamin *                                                                                                 |                                                                    |                   |
| Annat                                                                                                    |                                                                    |                   |
| Pilih agama yang dianut                                                                                         |                                                                    |                   |
|                                                                                                    |                                                                    |                   |
| Tempat Tanggal Lahir                                                                                            |                                                                    |                   |
| Provinsi Tempat Lahir *                                                                                         |                                                                    |                   |
| Provinsi                                                                                                    |                                                                    | ×.                |
|                                                                                                    |                                                                    |                   |
| Tempat Lahir *                                                                                                  | Tanggal Lahir *                                                    |                   |
| Securi ungan akis sesimanyi nyw.                                                                                | towner and twomen' bree is adverte (and an identified)             |                   |
| Tempat Tinggal (Sesuai Domisili)                                                                                |                                                                    |                   |
|                                                                                                    |                                                                    |                   |
| Alamat *                                                                                                    |                                                                    |                   |
| -Aliamat disi sebuai obmisili çukup ditulinkan Hama Jaran/Dusun, Nomor Rumah dan RT/RV                          | M.                                                                 |                   |
| Kelurahan/Dieca 4 Keramatan 4                                                                                   | Kofa/Kabunaten *                                                   |                   |
|                                                                                                    |                                                                    |                   |
| Provinsi *                                                                                                    | Koda Dar                                                           |                   |
| civilisi                                                                                                    | Noue Pos                                                           | _                 |
|                                                                                                    |                                                                    |                   |
| Vata Tambanan                                                                                                   | Momor Whate Ann 4                                                  |                   |
| + +62                                                                                                    | +62                                                                |                   |
| Formati +62xxxxxxx. Nomor pribadi yang dapat dihubungi via telepon dan/atau SMS.                                | Format: +62xxxxxxxx, Nomor WriatsApp pribadi yang dapat dihubungi. |                   |
|                                                                                                    |                                                                    |                   |
| Email •                                                                                                    |                                                                    |                   |
| isi dengan amali aktif (disarankan GMAR), untuk transprimkan Formur Pendalbaran PAB.                            |                                                                    |                   |
| Sumber Informasi PMB *                                                                                          | eluaroa / Kecabat 📄 Dosen / Guru 📄 Malhasiswa 📄 Alumni Su          | kolab             |
| Lainnya                                                                                                    |                                                                    |                   |
| Weilb dirk.<br>Bita pilih lebih dari satu                                                                       |                                                                    |                   |
| Contraction of the second second second second second second second second second second second second second s |                                                                    |                   |
|                                                                                                    |                                                                    | _                 |

3. KLIK "SIMPAN SEBAGAI DRAF PENDAFTARAN" JIKA INGIN MELANJUTKAN PENGISIAN DI LAIN WAKTU. (PENYIMPANAN DRAF PENDAFTARAN DAPAT DILAKUKAN PADA SETIAP TAHAPAN). COPY LINK ATAU KIRIM KE EMAIL YANG AKTIF LINK YANG TERSIMPAN. LINK TERSEBUT DAPAT DIAKSES KEMBALI MAKSIMAL 7 HARI.

| FORM PEN                                                                                                    | IDAFTARAN PMB                                                                                                    |
|----------------------------------------------------------------------------------------------------|----------------------------------------------------------------------------------------------------|
| Seleksi Berdas                                                                                                    | arkan Prestasi (SBP)                                                                                                    |
|                                                                                                    |                                                                                                    |
| Formulir Anda telah disimpan sebagai draf dan tautan resume telah dibu<br>Salin dan simpan tautan atau masukkan alamat email Anda di bawah ini a | uat sehingga Anda dapat kembali ke formulir kapan saja dalam 7 hari sejak hari ini.<br>agar tautan dikirim ke email Anda. |
| File Upload tidak disimpan ke draf kiriman Anda.                                                                                                 |                                                                                                    |
| Silakan cek/upload kembali sebelum mengirimkan formulir,                                                                                         |                                                                                                    |
| https://pmb2.polteknaker.ac.id/sbp/?draft=4sfa3067ffe2                                                                                           | Copy Link                                                                                                    |
|                                                                                                    |                                                                                                    |
| Kirim draf pendaltaran ke                                                                                                    |                                                                                                    |
| wgmail.com                                                                                                    |                                                                                                    |

04

#### 4. LANJUTKAN KE TAHAP PENGISIAN "RIWAYAT PENDIDIKAN"

|                                                            | FORM PENDAFTARAN PN<br>Seleksi Berdasarkan Prestasi | //B<br>(SBP)                                 |
|------------------------------------------------------------|-----------------------------------------------------|----------------------------------------------|
| 🕕 KETENTUAN 😢 WEORMASI PRIBA                               | DI 3 RIWAVAT FENDIDIKAN 4                           | DATA ORANG TUA G LIFLOAD BERKAS & KONFIRMASS |
| Informasi Sekolah                                          |                                                     |                                              |
| Jenis Sekolah *                                            |                                                     |                                              |
| Pilih salah satu                                           | Nama Sekolah *                                      |                                              |
| Jurusan *                                                  |                                                     |                                              |
| Pilih salah satu                                           |                                                     | ~                                            |
| Apiplia Tidak sida pilifi lainnya.                         |                                                     |                                              |
| Alamat Sekolah                                             |                                                     |                                              |
| Alamat sekolah cukud dituliskan nama Jalan/Dusun, No       | omor dan RT /RW.                                    |                                              |
|                                                            |                                                     |                                              |
| Kelurahan/Desa                                             | Kecamatan                                           | Kota/Kabupaten                               |
| Provinsi                                                   |                                                     |                                              |
| Provinsi                                                   | Kode Pos                                            |                                              |
|                                                            |                                                     |                                              |
| Nilai Rapor Semester I                                     |                                                     |                                              |
|                                                            |                                                     |                                              |
| Nilai Matematika Semester I *                              | Nilai Bahasa Inggris Semester I *                   | Nilai Bahasa Indonesia Semester i            |
|                                                            |                                                     |                                              |
| Nilal Rata-Rata Semester I *                               |                                                     |                                              |
| protection of any and a prostering source instances of the |                                                     |                                              |
| Nilai Rapor Semester II                                    |                                                     |                                              |
|                                                            |                                                     |                                              |
| Nilai Matematika Semester II *                             | Nilai Bahasa Inggris Semester II *                  | Nilai Bahasa Indonesia Semester II *         |
|                                                            |                                                     |                                              |
| Nilai Rata-Rata Semester II *                              |                                                     |                                              |
| isi dengan 2 angka di belakang koma. Misal 60,75           |                                                     |                                              |
| Nilai Rapor Semester III                                   |                                                     |                                              |
|                                                            |                                                     |                                              |
| Nilai Matematika Semester III *                            | Nilai Bahasa Inggris Semester III *                 | Nilai Bahasa Indonesia Semester III *        |
|                                                            |                                                     |                                              |
| Nilai Rata-Rata Semester III *                             |                                                     |                                              |
| Isi dengan 2 angka di belakang koma. Mital 80.75           |                                                     |                                              |
| Nilai Rapor Semester IV                                    |                                                     |                                              |
| tunn talbar antineant ta                                   |                                                     |                                              |
| Nilai Matematika Semester IV *                             | Nilal Bahasa Inggris Semester IV *                  | Nilai Bahasa Indonesia Semester IV *         |
|                                                            |                                                     |                                              |
| Nilai Rata-Rata Semester IV *                              |                                                     |                                              |
| isi dengan 2 angka di belakang Koma. Misai 80,75           |                                                     |                                              |
| and a second                                               |                                                     |                                              |
| Nilai Rapor Semester V                                     |                                                     |                                              |
| Nilai Matematika Semester V *                              | Nilai Bahasa Inggris Semester V *                   | Nilai Bahasa Indonesia Semester V *          |
|                                                            |                                                     |                                              |
| Nilai Rata-Rata Semester V *                               |                                                     |                                              |
|                                                            |                                                     |                                              |
| Prestasi Akademik / Non Akademik                           |                                                     |                                              |
| Jenis Prestasi *                                           | Tingkat Kompetisi *                                 | Juara *                                      |
| Pllih salah satu                                           | Pilih salah satu                                    | Pilih salah satu                             |
|                                                            |                                                     |                                              |
|                                                            |                                                     |                                              |

#### 5. TAHAP BERIKUTNYA ADALAH PENGISIAN "DATA ORANG TUA"

| FOR<br>Seleksi l                                                     | IM PENDAFTARAN PMB<br>Berdasarkan Prestasi (SBP)                                      |
|----------------------------------------------------------------------|---------------------------------------------------------------------------------------|
|                                                                      |                                                                                       |
| () KETENTUAN - (2) INFORMASI PRIMABI                                 | 3 PRIVAVAT PENDIDIKAN 🥼 🚺 DATA ORANG TIJA 🥌 🚳 LIFLOAD BERKAS & KONERMASI              |
| Data Ayah                                                            |                                                                                       |
| No. KTP/Nik Ayah *                                                   |                                                                                       |
| Isi sesual NIK KTP                                                   | 0/16                                                                                  |
|                                                                      |                                                                                       |
| Nama Ayah *                                                          |                                                                                       |
| Pendidikan Ayah *                                                    |                                                                                       |
| Pilih salah satu                                                     | *                                                                                     |
|                                                                      |                                                                                       |
| Pekerjaan Ayah *                                                     |                                                                                       |
| Penghasilan Ayah *                                                   |                                                                                       |
| Pilih Penghasilan Ayah                                               | ~                                                                                     |
|                                                                      |                                                                                       |
| Data Ibu                                                             |                                                                                       |
| No. KTP7NIK IDU *                                                    |                                                                                       |
| Ni sessal Nik KTP                                                    | 3716                                                                                  |
|                                                                      |                                                                                       |
| Nama (bu *                                                           |                                                                                       |
| Pendidikan Ibu *                                                     |                                                                                       |
| Piliti salah satu                                                    |                                                                                       |
|                                                                      |                                                                                       |
| Pekerjaan ibu *                                                      |                                                                                       |
| Penghasilan Ibu *                                                    |                                                                                       |
| Pilih Penghasilan Ibu                                                |                                                                                       |
|                                                                      |                                                                                       |
| Tempat Tinggal Orang Tua (Sesual Domisili)                           |                                                                                       |
| Alamat *                                                             |                                                                                       |
| Alamat disi selual comisii dukup otulistan nama Man Ousum, Nomor Run | Aph dae RT/RW.                                                                        |
|                                                                      |                                                                                       |
| Keldrihan/Desa *                                                     |                                                                                       |
|                                                                      |                                                                                       |
| Kecamalan *                                                          |                                                                                       |
| water and                                                            |                                                                                       |
| Kota/Kabupaten *                                                     |                                                                                       |
| Provinsl *                                                           |                                                                                       |
| Provinsi                                                             | w.                                                                                    |
|                                                                      |                                                                                       |
| Kode Pos                                                             |                                                                                       |
|                                                                      |                                                                                       |
| Nomor Telepon Ayah/Ibu *                                             | Nomor WhatsApp Ayalvibu *                                                             |
| Furmati +620000000 Nomer Whatsdeep pribled rung dapet dirubung.      | Formati + Econococc Nomor pritulari yang dabit dihudurigi sila tekecon dari kitau SMS |
|                                                                      |                                                                                       |
| Simpan sebagai Draf Pendaftaran                                      | LANUUT                                                                                |

6. TAHAP SELANJUTNYA ADALAH "UPLOAD BERKAS & KONFIRMASI" SILAKAN UPLOAD BERKAS YANG DIBUTUHKAN DAN CENTANG PERNYATAAN. JIKA SUDAH YAKIN DENGAN DATA DAN DOKUMEN YANG DIISI, KLIK "KIRIM".

|                              |                                                                                                    |                                         | 2.000                                       |                                |
|------------------------------|----------------------------------------------------------------------------------------------------|-----------------------------------------|---------------------------------------------|--------------------------------|
|                              | Se                                                                                                   | FORM PENDAFTA                           | RAN PMB<br>restasi (SBP)                    |                                |
|                              |                                                                                                    |                                         |                                             |                                |
| () KETE                      | NTUAN (2) INFORMASI PRIBADI                                                                          | 3 RIWAYAT PENDIDIKAN                    | () DATA ORANG TUA                           | - 5 UFLOAD BERKAS'S KONFIRMASI |
| Upload K                     | TP/KK Pendaftar *                                                                                    | Uploa                                   | d Sertifikat Akreditasi Sekolah *           |                                |
| Choes                        | e File No file chosen                                                                                | Chie                                    | ose File No file chosen                     |                                |
| Uploba file                  | e KTP/KK dalam bentuk PDF ukuran maksimal 2 MB.                                                      | Uplead                                  | file dalam bentuk PDF ukuran maksimal 2 MB  |                                |
| Upload S                     | ican Sertifikat/Piagam Prestasi #                                                                    | Uploa                                   | d Scan Rapor Semester I - V *               |                                |
| Choose                       | e File No file chosen                                                                                | Cho                                     | ose File No file chosen                     |                                |
| Upload file                  | - dalam bentuk PDF ukuran mäksimal 2 Kfå.                                                            | Uplead                                  | file dalam bentuk PDF ukuran maksimal 5 MB. |                                |
| Upload S                     | iurat Keputusan Siswa Eligible *                                                                     | Uploa                                   | d Surat Pernyataan Bermaterai *             |                                |
| Choos                        | e File No file chosen                                                                                | Cho                                     | ose File No file chosen                     |                                |
| Upload file                  | e dalam bentuk PDF ukuran maksimal 2 MB                                                              | Ublosc                                  | file dalam bentuk PDF ukuran maksima' 2 MB. |                                |
| Surat Ke                     | terangan Tidak Buta Warna +                                                                          | Uploa                                   | d Surat Keterangan Tidak Mampu (Opsio       | nal)                           |
| Choose                       | e File tio file chosen                                                                               | Cho                                     | ase File No file chosen                     |                                |
| Upload file                  | a dalam bentuk PDF ukuran maksimal 2 MB.                                                             | Uplead                                  | file dalam bentuk PDF ukuran maksimal 2 MB. |                                |
| Perlu<br>Pastikan<br>Data da | I <b>diketahui!</b><br>Anda mengisi data dan dokumen dengan<br>an dokumen yang sudah dikirim TIDAK B | benar sebelum mengirim.<br>BISA DIUBAH. |                                             |                                |
|                              | im not a robot                                                                                       |                                         |                                             |                                |
|                              | Philip - fema                                                                                        |                                         |                                             |                                |
| KEME                         | ALI Simpan sebagai Draf Pendaftaran                                                                  |                                         |                                             | KIRIM                          |
|                              |                                                                                                    |                                         |                                             |                                |
|                              |                                                                                                    |                                         |                                             |                                |
|                              |                                                                                                    |                                         | Chicken Annah                               |                                |
|                              |                                                                                                    | PMB Online © Politeknik Ketena          | gakerjaan – 2023                            |                                |
|                              |                                                                                                    |                                         |                                             |                                |
|                              | •                                                                                                    |                                         |                                             |                                |
|                              |                                                                                                    |                                         |                                             |                                |
|                              |                                                                                                    |                                         |                                             |                                |
|                              |                                                                                                    |                                         |                                             |                                |
|                              |                                                                                                    |                                         |                                             |                                |
|                              |                                                                                                    |                                         |                                             |                                |

### 7. DI AKHIR, ANDA AKAN MENDAPATKAN KONFIRMASI PENDAFTARAN.

| O POLITEKNIK KETENAGAKERIA                                                               | àn 🐂                                                  | ALUR                              | INFO | SYARAT | KONTAK | BERANDA |
|------------------------------------------------------------------------------------------|-------------------------------------------------------|-----------------------------------|------|--------|--------|---------|
|                                                                                          | FORM PEND/<br>Seleksi Berdasar                        | AFTARAN PMB<br>kan Prestasi (SBP) |      |        |        |         |
| Bukti Pendaftaran<br>Silahkan cek emai<br>Terima kasih.<br>Salam<br>Panitia PMB Poltekna | n PMB sudah dikirim ke email<br>il Anda.<br>oker 2023 | @gmail.                           | com. |        |        |         |
|                                                                                          | PMB Online © Politekni                                | ik Ketenagakerjaan - 2023         |      |        |        |         |
|                                                                                          |                                                       |                                   |      |        |        |         |
|                                                                                          |                                                       |                                   |      |        |        |         |
|                                                                                          | •                                                     |                                   |      |        |        |         |
|                                                                                          |                                                       |                                   |      |        |        |         |
|                                                                                          |                                                       |                                   |      |        |        |         |

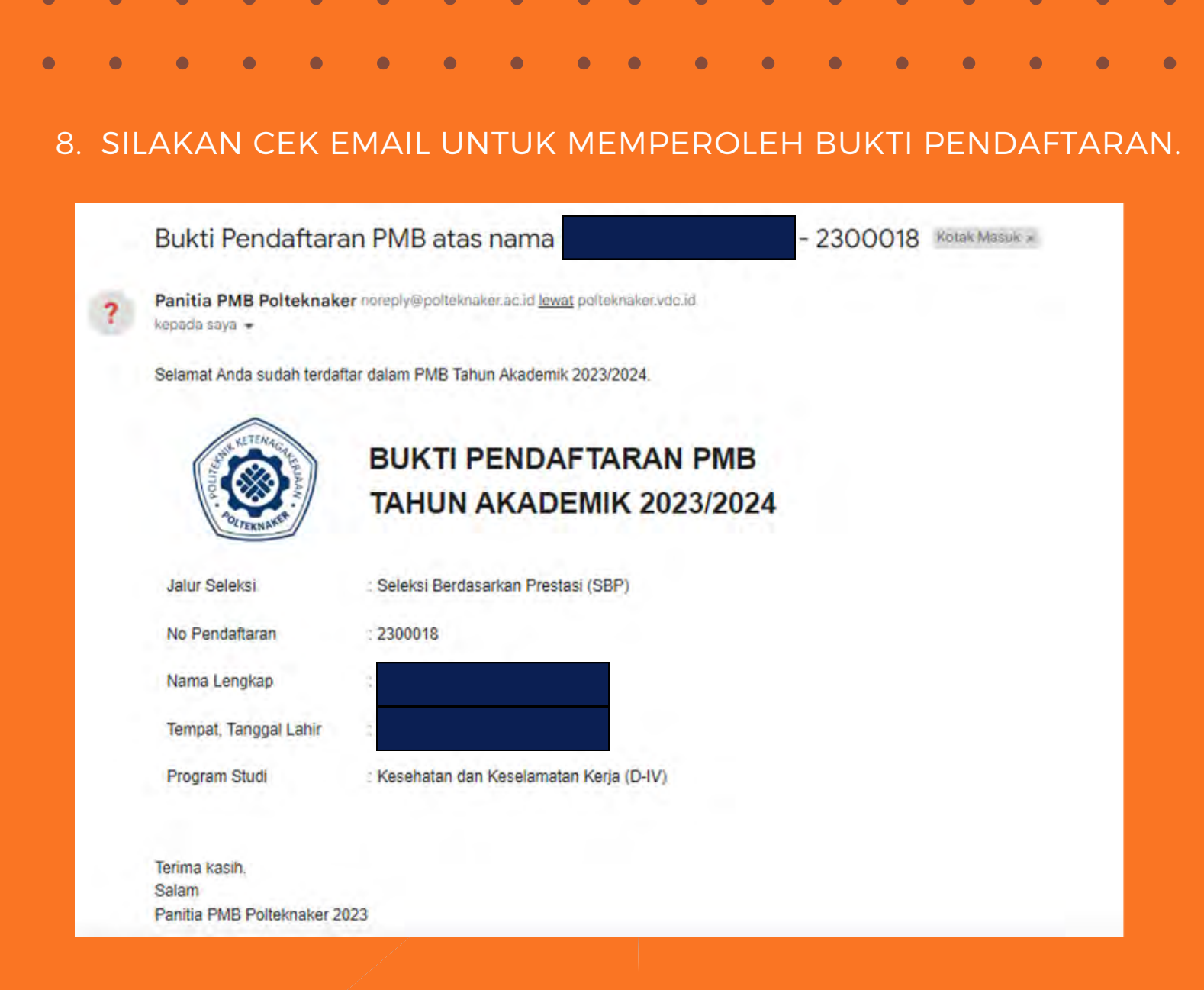

 PROSES PENDAFTARAN PMB POLTEKNAKER SELEKSI BERDASARKAN PRESTASI (SBP) SUDAH SELESAI DILAKUKAN. PENGUMUMAN HASIL SELEKSI DAPAT DILIHAT PADA SITUS POLTEKNAKER HTTPS://POLTEKNAKER.AC.ID SESUAI JADWAL YANG TERSEDIA.

| • | • | • | • | •/ | • | • | • | • | • | • | • | • | • | • | •         | • | • |
|---|---|---|---|----|---|---|---|---|---|---|---|---|---|---|-----------|---|---|
| • | • | • | • | •  | • | • | • | • | • | • | • | • | • | • | •         | • | • |
| • | • | • | • | •  | • | • | • | • | • | • | • | • | • | • | •         | • | • |
| • | • | • | • | •  | • | • | • | • | • | • | • | • | • |   | <b>19</b> | • | • |
|   | • | • | • | •  | • | • | • | • | • | • | • | • | • | • |           | • | • |
| • | • | • | • | •  | • | • | • | • | • | • | • | • | • | • | •         | • | • |

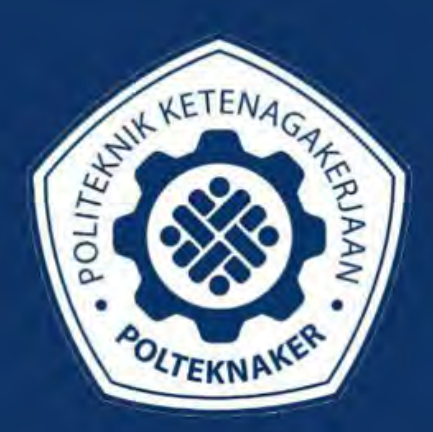

## POLITEKNIK KETENAGAKERJAAN